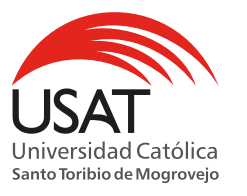

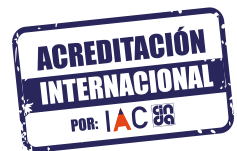

## EXÁMENES DE RECUPERACIÓN 2024 - I 09<sub>Y</sub>10 JULIO

La modalidad de aplicación de los exámenes de recuperación es **PRESENCIAL** 

Los estudiantes que deseen inscribirse en los exámenes de recuperación:

- Deberán haber cumplido al menos con el **70%** de asistencia a la asignatura durante el semestre vigente.
- Deberán confirmar la(s) asignaturas(s), según programación académica, en las que solicita examen de recuperación, a través de su campus virtual. Realizada la confirmación, se generará de manera automática la preinscripción y el cargo respectivo.
- Pueden inscribirse y realizar el pago del derecho correspondiente, por cada examen de recuperación, hasta una (01) hora antes del horario de inicio establecido para el examen de recuperación.
  - El pago del derecho por examen de recupración se realiza a través de los canales que ofrece el Banco de Crédito (BCP), Banco Continental (BBVA).
  - Pago en línea con tarjeta a través del Campus Virtual.
- Por ningún motivo puede elegir dos o más exámenes de recupera-

ción en el mismo horario o con cruce de horas. Si existiera el caso, debe elegir solo uno de ellos.

- Para el desarrollo de la evaluación deberán presentarse en la fecha, hora y ambiente establecido en la programación de los exámenes de recuperación.
- La inasistencia a un examen de recuperación es injustificable. En ese caso, el estudiante mantendrá el promedio final desaprobatorio obtenido y no tendrá derecho a solicitar una nueva programación ni devolución del pago efectuado.
- Al inicio del examen el docente registrará la asistencia, para ello el estudiante debe mostrar su DNI, Carné Universitario SUNEDU o Carné Digital USAT.
- En caso de presentar algún inconveniente para la inscripción del examen, podrán registrarla en la opción de Atención de Exámenes de Recuperación, esto lo debe realizar hasta una (01) hora antes del horario de inicio del examen.

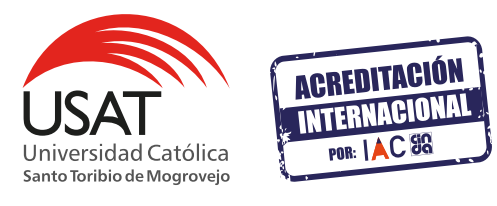

## EXÁMENES DE RECUPERACIÓN 2024 - I CONFIRMA A TRAVÉS DE TU CAMPUS

| • | Estado de Cuenta >    | El costo del examen de recuperación podrá ser pagado en lo |               |                              |           |
|---|-----------------------|------------------------------------------------------------|---------------|------------------------------|-----------|
| 1 | Procesos en línea 💛   |                                                            |               |                              |           |
|   | Matricula             | GH                                                         | * Descripción | Horario                      | Confirmar |
|   | Cambio de grupo       | REC-A                                                      | BIOECOLOGÍA   | MA 22/12/2020<br>10:00-12:00 | ×.        |
|   | Examen de             |                                                            |               | 10.00 11.00                  | -         |
|   | Recuperación Pregrado |                                                            |               |                              |           |
|   | Postular a Beca por   |                                                            |               |                              |           |
|   |                       |                                                            | Atención Ex   | . Recupera                   | ición     |

registrar una incidencia